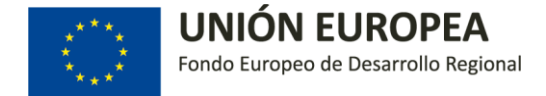

# MANUAL BÁSICO DE TRAMITACIÓN: SUBSANACIÓN DE SOLICITUDES DESDE LA OFICINA VIRTUAL

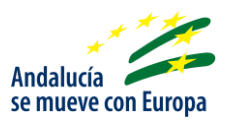

El ciudadano, entrará en la oficina virtual con su certificado digital para ver su solicitud donde podrá consultar todos los trámites realizados por él, por ello, una vez cumplimentada y presentada la solicitud, el solicitante podrá hacer un seguimiento de los estados de dicha solicitud desde la pestaña "En Trámite".

| Pendientes de Presentación   Pendientes de Presentación   Presentada el:   Presentada el:   P                                                                                                    |            | Presentada el:                                                                                                    | as                                                                                                    | entación En Tramite Resue                                                                                         | Pendientes de Pres<br>Permite buscar, consultar y<br>Criterios de Búsqueda   |
|----------------------------------------------------------------------------------------------------|------------|----------------------------------------------------------------------------------------------------|----------------------------------------------------------------------------------------------------|----------------------------------------------------------------------------------------------------|------------------------------------------------------------------------------|
| Pendientes de Presentación En Trámite   Resuetas   ite buscar, consultar y tramitar los expedientes según los criterios de búsqueda indicados   ios de Búsqueda   En estado: Cualquiera   Número de Expediente:   Presentada el:   ite buscar, consultar y tramitar los expedientes según los criterios de búsqueda indicados   ios de Búsqueda   Id. Solicitud   Nº Expediente   Fecha Presentación   Estado   Acciones   55908   153345   09-06-2015 09:13:14   PESENTADA   S5835   153222   18-05-2015 11:00:00   PRESENTADA   Q A E E Q   Fronce   10.000   PRESENTADA   Q A E E Q                                                                                                    |            | Presentada el: 💼 🕫                                                                                                    | as                                                                                                    | entación En Trámite Resue                                                                                         | AS Pendientes de Pres<br>Permite buscar, consultar y<br>riterios de Búsqueda |
| ite buscar, consultar y tramitar los expedientes según los criterios de búsqueda<br>os de Búsqueda<br>En estado: Cualquiera Número de Expediente: Presentada el: ***********************************                                                                                                    |            | Presentada el: 💼 🗲                                                                                                    | rios de búsqueda indicados                                                                                                    | tramitar los expedientes según los crit                                                                           | Permite buscar, consultar y<br>Triterios de Búsqueda                         |
| ite buscar, consultar y tranitar los expedientes según los criterios de búsqueda<br>En estado: Cualquiera Número de Expediente: Presentada el: ***********************************                                                                                                    |            | Presentada el: 👘 🍠                                                                                                    | rios de búsqueda indicados                                                                                                    | tramitar los expedientes según los crit                                                                           | Permite buscar, consultar y<br>riterios de Búsqueda                          |
| Número de Expediente:       Presentada el:       Image: Construction of the stado         tados       Indos       Nº Expediente       Fecha Presentación       Estado       Acciones         tados       153345       09-06-2015 09:13:14       PENDIENTE DE SUBSANAR       Image: Construction of the stado       Image: Construction of the stado         55835       153226       18-05-2015 13:07:01       PRESENTADA       Image: Construction of the stado       Image: Construction of the stado<                                                                                                    |            | Presentada el: 👘 🍠                                                                                                    |                                                                                                    |                                                                                                    | riterios de Búsqueda                                                         |
| En estado: Lualquiera Número de Expediente: Presentada el:                                                                                                    |            | Presentada el: 🚔 🍠                                                                                                    |                                                                                                    |                                                                                                    | ruceuos de Brisdriega                                                        |
| En estado: Cualquiera Número de Expediente: Presentada el: ***********************************                                                                                                    |            | Presentada el: 📁 🗲                                                                                                    |                                                                                                    |                                                                                                    |                                                                              |
| Solicitud         Nº Expediente         Fecha Presentación         Estado         Acciones           55908         153345         09-06-2015 09:13:14         PENDIENTE DE SUBSANAR         Image: Comparison of the subsanar         Image: Comparison of the subsanar         Ima                                                                                                    |            |                                                                                                    | Número de Expediente:                                                                                                    | •                                                                                                    | En estado: Cualquiera                                                        |
| bados         Id. Solicitud         Nº Expediente         Fecha Presentación         Estado         Acciones           55908         153345         09-06-2015 09:13:14         PENDIENTE DE SUBSANAR         Image: Comparison of the subsanar subsanar su                   |            |                                                                                                    |                                                                                                    |                                                                                                    |                                                                              |
| Id. Solicitud         Nº Expediente         Fecha Presentación         Estado         Acciones           55908         153345         09-06-2015 09:13:14         PENDIENTE DE SUBSANAR         Image: Comparison of the subsanal subsanal subsana          |            |                                                                                                    |                                                                                                    |                                                                                                    |                                                                              |
| Diados         Nº Expediente         Fecha Presentación         Estado         Acciones           1550/8         153345         09-06-2015 09:13:14         PENDIENTE DE SUBSANAR         Image: Comparison of the subsanar         Image: Comparison of the subsanar         Image                                                                                                    |            |                                                                                                    |                                                                                                    |                                                                                                    |                                                                              |
| 1d. Solicitud         N° Expediente         Fecha Presentación         Estado         Acciones           55908         153345         09-06-2015 09:13:14         PENDIENTE DE SUBSANAR         Q A Ciones           55835         153226         18-05-2015 13:07:01         PRESENTADA         Q A Ciones           55834         153222         18-05-2015 11:00:00         PRESENTADA         Q A Ciones                                                                                                    |            |                                                                                                    |                                                                                                    |                                                                                                    | esultados                                                                    |
| S5908         153345         09-06-2015 09:13:14         PENDIENTE DE SUBSANAR           55835         153226         18-05-2015 13:07:01         PRESENTADA         Image: Comparison of the second second s | C Acciones | = Estado                                                                                                    | Fecha Presentación                                                                                                    | Nº Expediente                                                                                                    | Id. Solicitud                                                                |
| 55835         153226         18-05-2015 13:07:01         PRESENTADA           55834         153222         18-05-2015 11:00:00         PRESENTADA                                                                                                    |            | PENDIENTE DE SUBSANAR                                                                                                    | 09-06-2015 09:13:14                                                                                                    | 153345                                                                                                    | 55908                                                                        |
| 55834 153222 18-05-2015 11:00:00 PRESENTADA                                                                                                    |            | PRESENTADA                                                                                                    | 18-05-2015 13:07:01                                                                                                    | 153226                                                                                                    | 55835                                                                        |
|                                                                                                    |            | PRESENTADA                                                                                                    | 18-05-2015 11:00:00                                                                                                    | 153222                                                                                                    | 55834                                                                        |
| 55550 155221 16*05*2015 11:47:14 PRESENTADA                                                                                                    |            | PRESENTADA                                                                                                    | 18-05-2015 11:47:14                                                                                                    | 153221                                                                                                    | 55830                                                                        |
| 55828 153219 18-05-2015 12:12:22 PRESENTADA                                                                                                    | (\$ 🖨 🚍 🐌  | PRESENTADA                                                                                                    | 18-05-2015 12:12:22                                                                                                    | 153219                                                                                                    | 55828                                                                        |
|                                                                                                    | )          | 7. Mostrados del 1 al 5                                                                                                    | Registros encontrado                                                                                                    |                                                                                                    |                                                                              |
| Registros encontrados : 7. Mostrados del 1 al 5                                                                                                    |            |                                                                                                    |                                                                                                    |                                                                                                    |                                                                              |
|                                                                                                    |            | 7. Mostrados del 1 al 5                                                                                                    | Registros encontrado                                                                                                    |                                                                                                    |                                                                              |
|                                                                                                    |            | 7 Montrador dol 1 al 5                                                                                                    | Registros opcontrado                                                                                                    |                                                                                                    |                                                                              |
|                                                                                                    |            | 7. Mostrados del 1 al 5                                                                                                    | Registros encontrado                                                                                                    |                                                                                                    |                                                                              |
| Registros encontrados : 7. Mostrados del 1 al S                                                                                                    |            |                                                                                                    |                                                                                                    |                                                                                                    |                                                                              |
| 55828 153229 18-05-2015 11:47.14 PRESENTADA                                                                                                    |            | <ul> <li>Estado</li> <li>PENDIENTE DE SUBSANAR</li> <li>PRESENTADA</li> <li>PRESENTADA</li> <li>PRESENTADA</li> <li>PRESENTADA</li> </ul> | <ul> <li>Fecha Presentación</li> <li>09-06-2015 09:13:14</li> <li>18-05-2015 13:07:01</li> <li>18-05-2015 11:00:00</li> <li>18-05-2015 11:47:14</li> <li>18-05-2015 11:47:14</li> </ul> | <ul> <li>Nº Expediente</li> <li>153345</li> <li>153226</li> <li>153222</li> <li>153221</li> <li>153219</li> </ul> | 1d. Solicitud<br>55908<br>55835<br>55834<br>55830<br>55828                   |

Para realizar la subsanación de los aspectos requeridos en el requerimiento publicado, el estado de la solicitud debe ser **PENDIENTE DE SUBSANAR**, donde, para iniciar la subsanación se pulsará sobre el icono ]], donde se mostrará el siguiente mensaje de confirmación:

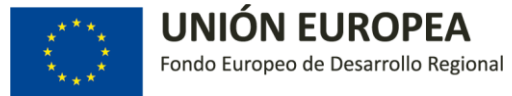

| Permite buscar, consultar y tranitar los expedientes según los criterios de búsqueda indicados Criterios de Búsqueda En estado: Cualquiera Número de Expediente: Aceptar Cancelar                                                                                                    |                                       |
|----------------------------------------------------------------------------------------------------|---------------------------------------|
| Permite buscar, consultar y tramitar los expedientes según los criterios de búsqueda indicados       Criterios de Búsqueda       Va a proceder a subsanar la solicitud. ¿Desea continuar?         En estado:       Cualquiera       Va a proceder a subsanar la solicitud. ¿Desea continuar?       Image: Content of the subsanar la solicitud. ¿Desea continuar?         Image: Content of the subsanar la solicitud.       Concelar       Concelar       Image: Concelar |                                       |
| Criterios de Búsqueda<br>En estado: Cualquiera Va a proceder a subsanar la solicitud. ¿Desea continuar?<br>Aceptar Cancelar                                                                                                    |                                       |
| En estado: Cualquiera Número de Expediente: Va a proceder a subsanar la solicitud. ¿Desea continuar?                                                                                                    |                                       |
| En estado: Cualquera Número de Expediente: Va a proceder a subsaltar la solicitud. ¿Desea continuar / IME of Cancelar                                                                                                    |                                       |
| Aceptar                                                                                                    |                                       |
| Aceptar Cancelar                                                                                                    |                                       |
|                                                                                                    |                                       |
| cesuitados                                                                                                    |                                       |
| Id. Solicitud         NP Expediente         Fecha Presentación         Estado                                                                                                    | Acciones                              |
| 55823 153213 18-05-2015 10:53:21 PENDIENTE DE SUBSANAR                                                                                                    |                                       |
| 55827 153217 18-05-2015 11:00:00 PENDIENTE DE SUBSANAR                                                                                                    |                                       |
| 55828 153219 18-05-2015 12:12:22 PENDIENTE DE SUBSANAR                                                                                                    |                                       |
| 55830 153221 18-05-2015 11:47:14 PENDIENTE DE SUBSANAR                                                                                                    | C C C C C C C C C C C C C C C C C C C |
| 55834 153222 18-05-2015 11:00:00 PENDIENTE DE SUBSANAR                                                                                                    | 0 8 8 8 0 M                           |
|                                                                                                    |                                       |
| Registros encontrados : 8. Mostrados del 1 al 5                                                                                                    |                                       |

Al acceder, se mostrará el formulario pdf's, donde se subsanará lo indicado en el requerimiento.

| ATOS DE LA PERSON                               | A SOLICITANTE:                                               |              |           |
|-------------------------------------------------|--------------------------------------------------------------|--------------|-----------|
| azón Social:*                                   | RAZON SOCIAL                                                 |              |           |
| (F:*                                            | 424524924                                                    |              |           |
|                                                 | 424J2405A                                                    |              |           |
|                                                 |                                                              |              |           |
| OMICILIO:                                       |                                                              |              |           |
|                                                 |                                                              |              |           |
| lipo Vía:*                                      | PLAZA V                                                      | Nombre Vía:* | El Bosque |
| (m Via:                                         | 2                                                            | Número:      |           |
| Calificador de número                           | ×                                                            | Escalera:    |           |
| (letra):                                        |                                                              | Portali      |           |
| alogodi<br>N                                    | 2                                                            | Portai       | 2         |
| Planta:                                         | 2                                                            | Puerta:      | 2         |
| Entidad de<br>población:*                       | PALMA DEL RÍO                                                | Provincia:*  | CÓRDOBA 🔻 |
|                                                 |                                                              | C.Postal:    | 14700     |
| Teléfono:                                       | 654123321                                                    |              |           |
| Correo electrónico*:                            | CORREQ/@CORREO.COM                                           |              |           |
|                                                 |                                                              |              |           |
|                                                 |                                                              |              |           |
| MICILIO A EFECTOS D                             | DE NOTIFICACIONES (Indicar sólo si es distinto al anterior): |              |           |
|                                                 |                                                              |              |           |
| Tipo Vía:                                       | R414D4                                                       | Nombre Vía:  | 50.UPD 4  |
| (m Vía:                                         | BAADA T                                                      | Número:      | PROEDA    |
| Calificador de número                           |                                                              | Escalera:    |           |
| (letra):                                        | 2                                                            | Prove la     | 2         |
| sioque:                                         | 2                                                            | Portal:      | 2         |
| lanta:                                          | 2                                                            | Puerta:      | 2         |
|                                                 | AGRÓN 🔻                                                      | Provincia:   | GRANADA 🔻 |
| Entidad de población:                           | 4 4700                                                       |              |           |
| Entidad de población:<br>C.Postal:              | 14700                                                        |              |           |
| Entidad de población:<br>C.Postal:<br>feléfono: | 654123322                                                    |              |           |

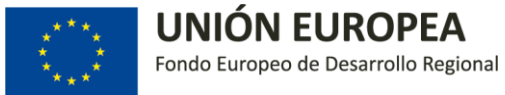

| bsanación de la So   |                                                                                               |                                     |                |              |         |                |                 |            |                 |            |
|----------------------|-----------------------------------------------------------------------------------------------|-------------------------------------|----------------|--------------|---------|----------------|-----------------|------------|-----------------|------------|
| Por favor, rellene e | siguiente formulario. No se pueden guardar datos escrit                                       | ios en este formulario.             |                |              |         |                |                 | 8          | Resaltar campos | existentes |
|                      | TIPO DE DOCUMENTO: N                                                                          | ÚMERO DE DOCUMENTO:                 | NACIONALIDAD:  |              |         | FECHA DE N     | ACIMIENTO:      | SEXO:      | D M             |            |
| ĥ                    |                                                                                               | IÓN:                                |                |              |         |                |                 |            | <u> </u>        |            |
| 77                   | MOTIVO DE LA REFRESENTAC                                                                      | 10 <b>1</b> 1.                      |                |              |         |                |                 |            |                 |            |
|                      | DOMICILIO A EFECTOS DE NOTIFICACIONES (indicar sólo si es distinto al anterior)<br>DOMICILIO: |                                     |                |              |         |                |                 |            |                 |            |
|                      | TIPO VÍA: NO                                                                                  | MBRE VÍA:                           |                | KM:          | NÚMERO: | LETRA:         | ESCALERA:       | PISO:      | PUERTA:         |            |
|                      |                                                                                               |                                     |                |              |         |                |                 |            |                 |            |
|                      | PROVINCIA:                                                                                    | MUNICIP                             | 10:            |              |         |                |                 | C. P(      | OSTAL:          |            |
|                      |                                                                                               | <u> </u>                            |                |              |         |                |                 | ·          |                 |            |
|                      | TELEFONO FIJO:                                                                                | TELEFONO MOVIL:                     | CORREO ELECTRO | NICO:        |         |                |                 |            |                 |            |
|                      |                                                                                               |                                     |                |              |         |                |                 |            |                 |            |
|                      |                                                                                               |                                     |                | TRÓNIC       | AC      |                |                 |            |                 | ı          |
|                      |                                                                                               | apondo si deseo que los potificacio |                | ar co practi |         | dios oloctróni | cos a través do | Sistoma do | Notificación    |            |

Una vez completados los datos, pulsamos sobre el botón "Aceptar"/"Tramitar" para pasar a la siguiente pantalla.

|  |  | Atras |
|--|--|-------|
|  |  |       |

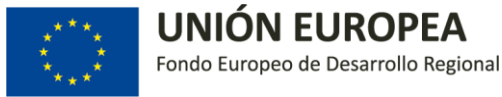

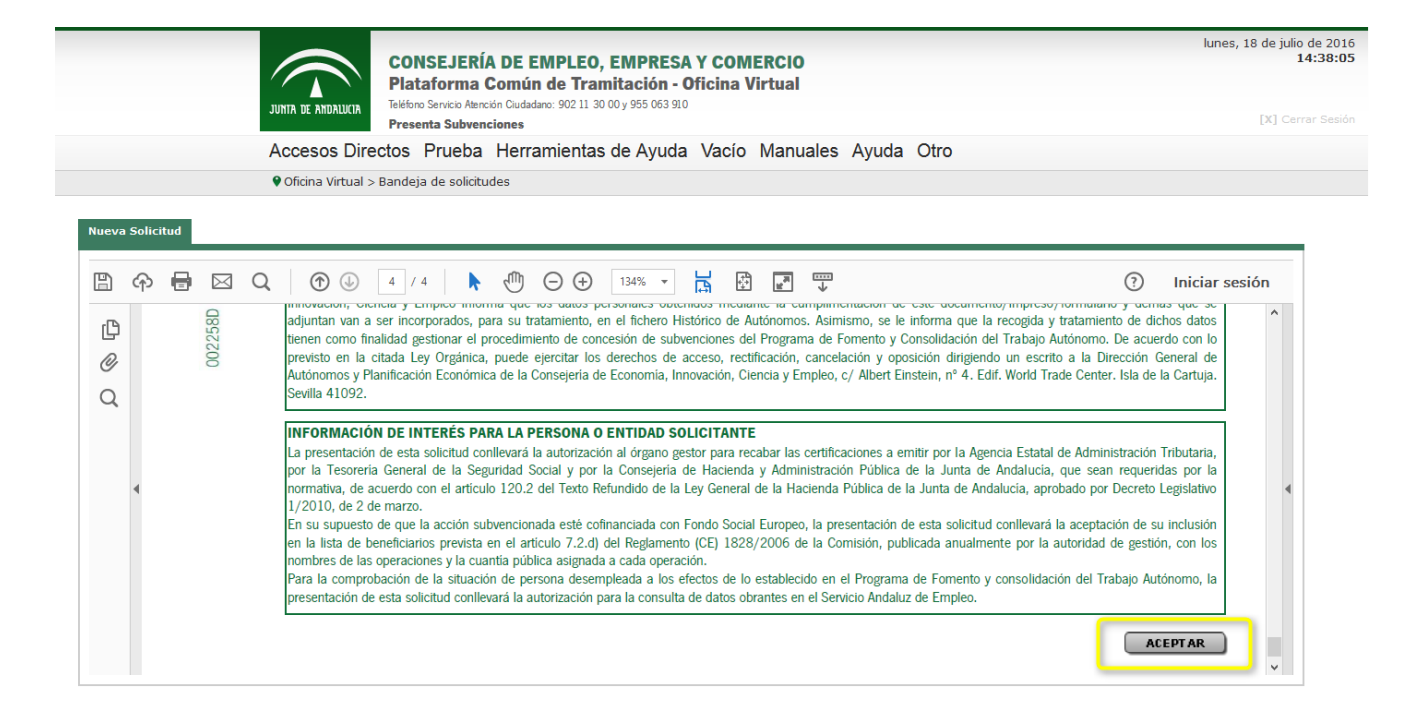

#### En la siguiente pantalla se adjunta la documentación adicional a aportar.

|                       |                                                                                                    | NSEJERÍA DE EMPLEO, EMPRESA<br>Itaforma Común de Tramitación - O                                                                                                    | Y COMERCIO<br>ficina Virtual |            |            | lunes, 18 de julio de 2016<br>14:41:56                                                     |
|-----------------------|----------------------------------------------------------------------------------------------------|----------------------------------------------------------------------------------------------------|------------------------------|------------|------------|--------------------------------------------------------------------------------------------|
|                       | JUNTA DE ANDALUCIA<br>Pre                                                                                                    | senta Subvenciones                                                                                                    |                              |            |            | [X] Cerrar Sesión                                                                          |
|                       | Accesos Directos                                                                                                    | Prueba Herramientas de Ayuda                                                                                                    | Vacío Manuales               | Ayuda Otro |            |                                                                                            |
|                       | Oficina Virtual > Bande                                                                                                    | aja de solicitudes                                                                                                    |                              |            |            |                                                                                            |
| DOCUMENTACIÓN ADICION | AL A APORTAR posibilidad de incluir los docume Oficina Virtual - Ventanilla I localhost:8080/presenta_ov_subver Documento a adjuntar( | ntos necesarios para la tramitación u otros que el usua<br>Única de Tramitación - Mozilla Firefox –<br>ciones 2.0.0/anexosPresenta.do?opcion=nuevoAnexo8<br>Subir Documento<br>Examinar No se ha seleccionado ningún archivo.<br>EPTAR CANCELAR | io considere oportunos.      |            | Volver Aña | Tamaño       Ø KBytes       Ø KBytes       G KBytes       Envise       Envise       Envise |

Si todo es correcto, pulsamos sobre el botón "Iniciar Firma", donde se mostrará un mensaje de aviso, antes de iniciar la firma:

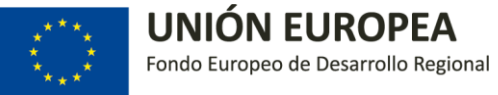

| JURTA DE ANDALISIA                                                                                                    | EJERÍA DE EMPLEO, EMPRESA Y COMERCIO<br>orma Común de Tramitación - Oficina Virtual<br>vico Atención Guidadamo: 902 11 30 00 y 955 063 910<br>Subuenciones | lunes, 18 de julio de 2016<br>14:49:32<br>(X) Cerrar Sesión |
|----------------------------------------------------------------------------------------------------|----------------------------------------------------------------------------------------------------|-------------------------------------------------------------|
| Accesos Directos Pri                                                                                                    | ueba Herramientas de Ayuda Vacío Manuales Ayuda                                                                                                    | Otro                                                        |
| ♥ Oficina Virtual > Bandeja de                                                                                                    | e solicitudes                                                                                                    |                                                             |
| Imprimir documentos solicitud                                                                                                    | Debe imprimir la solicitud para su presentación en ventanilla.                                                                                             |                                                             |
| Esta pantalla permite la consulta e impresión de todos los documentos de todos los documentos de todos los documentos de todos los documentos de todos los documentos de todos de todos los documentos de todos de todos | entos que formen p                                                                                                    |                                                             |
|                                                                                                    |                                                                                                    |                                                             |
|                                                                                                    |                                                                                                    |                                                             |
|                                                                                                    |                                                                                                    |                                                             |
|                                                                                                    |                                                                                                    |                                                             |
|                                                                                                    |                                                                                                    |                                                             |
|                                                                                                    |                                                                                                    |                                                             |

|                               |                                                   | ONSEJERÍA DE EMPLEO,<br>lataforma Común de Tram                         | EMPRESA Y C<br>litación - Oficia | OMERCIO             |         |                                                                                                    |             |            |        | lı.     | unes, 18 de julio<br>1 |
|-------------------------------|---------------------------------------------------|-------------------------------------------------------------------------|----------------------------------|---------------------|---------|----------------------------------------------------------------------------------------------------|-------------|------------|--------|---------|------------------------|
|                               | JUNTA DE ANDALUCIA                                | léfono Servicio Atención Ciudadano: 902 11 30 (<br>resenta Subvenciones | 00 y 955 063 910                 |                     |         |                                                                                                    |             |            |        |         | [X] Cerra              |
|                               | Accesos Directos                                  | Prueba Herramientas de                                                  | Ayuda Vacío                      | Manuales Ayud       | a Otro  |                                                                                                    |             |            |        |         |                        |
|                               | Oficina Virtual > Band                            | eja de solicitudes                                                      |                                  |                     |         |                                                                                                    |             |            |        |         |                        |
| porimir documentos solic      | itud                                              |                                                                         |                                  |                     |         |                                                                                                    |             |            |        |         |                        |
|                               |                                                   |                                                                         |                                  |                     |         |                                                                                                    |             |            |        |         |                        |
| iste pantalla permite la cons | ulta e impresión de todos los documentos que form | nan parte de la solicitud                                               |                                  |                     |         |                                                                                                    |             |            |        |         |                        |
|                               |                                                   |                                                                         | SOLICI                           | ITUD parte genèrica |         |                                                                                                    |             | n Eurona   |        |         | ^                      |
|                               |                                                   |                                                                         |                                  |                     |         |                                                                                                    | se mueve co |            | DRIA.  | 2015    |                        |
|                               | D                                                 |                                                                         | 140070                           | (00.14              | 40      |                                                                                                    |             | 44/02/2045 | , NIA. |         |                        |
|                               | Decreto-ley de                                    | ຊ deຊ de                                                                | MARZQ                            | (BOJA n°            |         | de fec                                                                                                    | :ha         | 11/03/2015 | )      |         |                        |
|                               | 1 DATOS DE                                        | LA PERSONA SOLICI                                                       | TANTE Y D                        | E LA PERSON         | A REPRE | SENTAN                                                                                                    | ITE         |            |        |         |                        |
|                               | PRIMER APELLIDO:                                  | SEC                                                                     | GUNDO APELLI                     | DO:                 |         | NOMB                                                                                                    | re o razón  | SOCIAL:    |        |         |                        |
|                               |                                                   | 1.00                                                                    |                                  |                     |         | and the second second sec |             |            |        |         |                        |
|                               | TIPO DE DOCUMENTO:                                | NÚMERO DE DOCUMENT                                                      | TO:                              | NACIONALIDAD:       |         |                                                                                                    | FECHA DE N  | ACIMIENTO: | SEXO:  |         |                        |
|                               | NIF                                               |                                                                         |                                  | ESPAÑOLA            |         |                                                                                                    |             |            | ×Η     |         |                        |
|                               | DOMICILIO:                                        |                                                                         |                                  | 1                   |         | I                                                                                                    |             |            |        |         |                        |
|                               | TIPO VÍA:                                         | NOMBRE VÍA:                                                             |                                  |                     | KM:     | NÚMERO:                                                                                                    | LETRA:      | ESCALERA:  | PISO:  | PUERTA: |                        |
|                               | CALLE                                             | AJIMEZ                                                                  |                                  |                     |         | 1                                                                                                    |             |            |        |         |                        |
|                               | PROVINCIA:                                        | •                                                                       | MUNICIPIO:                       |                     |         |                                                                                                    |             | ·          | C. P   | OSTAL:  | 1                      |
|                               | SEVILLA                                           |                                                                         | SEVILLA                          |                     |         |                                                                                                    |             |            | 4100   | 01      |                        |
|                               | ,                                                 | · · ·                                                                   | · · · ·                          |                     | ·       |                                                                                                    |             |            |        |         | 1 1                    |
| npresos de la solicitud       |                                                   |                                                                         | Docum                            | ientación entregada |         |                                                                                                    |             |            |        |         |                        |
| SOLICITUD parte genérica      |                                                   |                                                                         |                                  |                     |         |                                                                                                    |             |            |        |         |                        |
| nexos                         |                                                   |                                                                         |                                  |                     |         |                                                                                                    |             |            |        |         |                        |
| 🗐 e se explique la idea de r  | regocio y se destaquen los aspectos más relevante | s del proyecto.                                                         |                                  |                     |         |                                                                                                    |             |            |        |         |                        |
|                               |                                                   |                                                                         |                                  |                     |         |                                                                                                    |             |            |        |         |                        |

Una vez revisada la solicitud, se inicia el proceso de firma:

A continuación, se muestra el siguiente mensaje de confirmación:

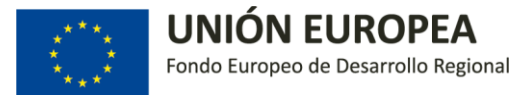

| noula y rema se la solocid y sus anexos<br>(F:<br>onulas:                                      |                                                                                                    |  |
|------------------------------------------------------------------------------------------------|----------------------------------------------------------------------------------------------------|--|
| rocedimiento:                                                                                  |                                                                                                    |  |
|                                                                                                | SOLICITUD parte generica                                                                                                    |  |
|                                                                                                |                                                                                                    |  |
|                                                                                                |                                                                                                    |  |
|                                                                                                | Va a finalizar el proceso de firma vestá usted seguro?                                                                                                    |  |
|                                                                                                | Evitar que esta página cree diálogos adicionales                                                                                                    |  |
|                                                                                                |                                                                                                    |  |
|                                                                                                | Agentar                                                                                                    |  |
|                                                                                                | Carcerar                                                                                                    |  |
|                                                                                                |                                                                                                    |  |
|                                                                                                |                                                                                                    |  |
|                                                                                                |                                                                                                    |  |
|                                                                                                |                                                                                                    |  |
|                                                                                                |                                                                                                    |  |
|                                                                                                |                                                                                                    |  |
|                                                                                                | Description of a set of a set o |  |
| resos de la solicitud                                                                          | Documentación entregada                                                                                                    |  |
| SOLICITUD parta genérica                                                                       |                                                                                                    |  |
| xos<br>e se evoluue la idea de nennrin y se destanuen los ascertos más relevantes del noverto. |                                                                                                    |  |
| regionery an oursequery on approximate restrance well proyecto.                                |                                                                                                    |  |
|                                                                                                |                                                                                                    |  |

| edimiento:             |                   | -                                                                                                    |                                                                                                |
|------------------------|-------------------|----------------------------------------------------------------------------------------------------|------------------------------------------------------------------------------------------------|
|                        | TIPO VIA:         | NOMBRE VIA:                                                                                                    | KM: NUMERO: LETRA: ESCALERA: PISO: PUERTA:                                                     |
|                        | CALLE             | A                                                                                                    | Difference de Convidend                                                                        |
|                        | PROVINCIA:        |                                                                                                    | Dialogo de seguridad C. POSTAL:                                                                |
|                        | SEVILLA           |                                                                                                    | Seleccione un certificado                                                                      |
|                        | TELÉFONO FIJO:    | TELÉFONO M                                                                                                    | Confirme el certificado pulsando Acentar. Si no es este el certificado                         |
|                        |                   | 100 C 100 C | pulse Cancelar.                                                                                |
|                        | DATOS DE LA P     | ERSONA REPRESENT                                                                                                    |                                                                                                |
|                        | PRIMER APELLIDO:  |                                                                                                    |                                                                                                |
|                        |                   |                                                                                                    | Emisor: FNMT Clase 2 CA                                                                        |
|                        | TIPO DE DOCUMEN   | TO: NÚMERO DE DOC                                                                                                    | Valido desde hasta<br>Haga clic aguí para ver las propiedades del certificado ACIMIENTO: SEXO: |
|                        |                   |                                                                                                    |                                                                                                |
|                        | MOTIVO DE LA REPI | RESENTACIÓN                                                                                                    | Aceptar                                                                                        |
|                        |                   |                                                                                                    |                                                                                                |
|                        | DOMICILIO A FI    | FECTOS DE NOTIFICA                                                                                                    | CIONES (indicar sólo si es distinto al anterior)                                               |
| _                      |                   |                                                                                                    | Documentación entregada                                                                        |
| os de la solicitud     |                   |                                                                                                    |                                                                                                |
| JLICITUD parte genéric | C8                |                                                                                                    |                                                                                                |

Al pulsar aceptar, se mostrará la ventana para seleccionar el certificado digital:

Una vez, seleccionado el certificado digital, se mostrará la información referente a la firma realizada.

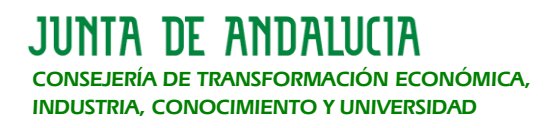

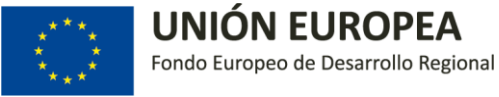

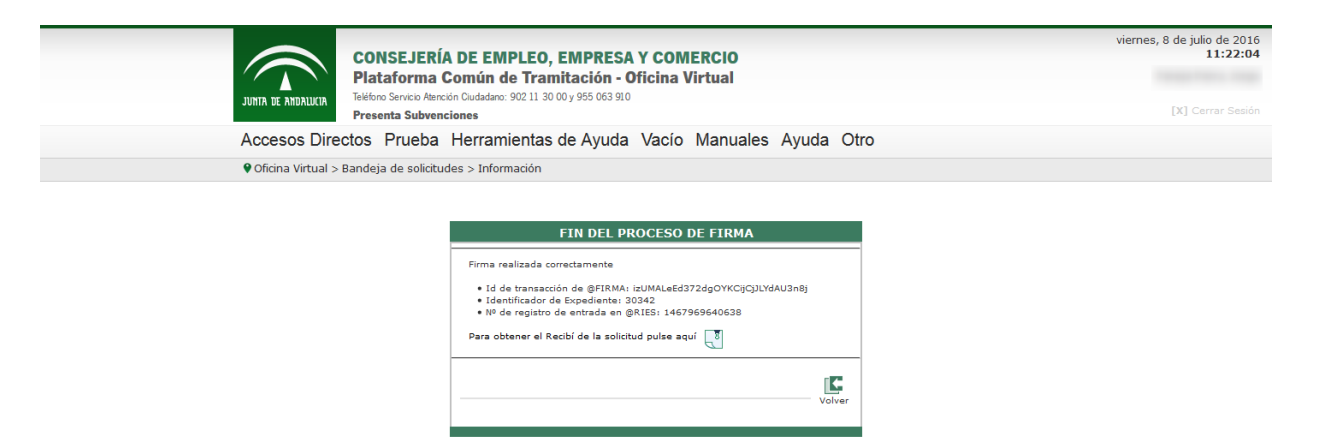

Una vez, realizada la subsanción, se podrá comprobar en "En Trámite" que el estado de la solicitud es SUBSANADA.

|                                                                                     |                                                                      |                                                                                                    |                                                                                                    | Volver | Limpiar  | Bus<br>solicit<br>existe |
|-------------------------------------------------------------------------------------|----------------------------------------------------------------------|----------------------------------------------------------------------------------------------------|----------------------------------------------------------------------------------------------------|--------|----------|--------------------------|
| os de Búsqueda                                                                      | ▼_ Númer                                                             | o de Expediente: Prese                                                                                                    | ntada el:                                                                                                    |        |          |                          |
|                                                                                     |                                                                      |                                                                                                    |                                                                                                    |        |          |                          |
| ados<br>Id. Solicitud                                                               | Nº Expediente                                                        | Fecha Presentación                                                                                                    | Estado                                                                                                    |        | Acciones |                          |
| ados<br>Id. Solicitud<br>2778163                                                    | Nº Expediente<br>1013006                                             | Fecha Presentación<br>05-04-2018 17:08:07                                                                                                    | Estado<br>SUBSANADA                                                                                                    |        | Acciones | 3 2 (3)                  |
| ados<br>Id. Solicitud<br>2778163<br>2778164                                         | Nº Expediente<br>1013006<br>1013008                                  | Fecha Presentación<br>05-04-2018 17:08:07<br>05-04-2018 18:17:35                                                                                                    | Estado<br>SUBSANADA<br>PRESENTADA                                                                                                    |        | Acciones | i i i io                 |
| ados<br>Id. Solicitud<br>2778163<br>2778164<br>2778168                              | Nº Expediente<br>1013006<br>1013008<br>1013024                       | Fecha Presentación           05-04-2018 17:08:07           05-04-2018 18:17:135           06-04-2018 09:17:57                                                                                                    | Estado<br>SUBSANADA<br>PRESENTADA<br>RECEPCIÓN ALEGACIONES                                                                                                |        | Acciones |                          |
| ados<br>Id. Solicitud<br>2778163<br>2778164<br>2778168<br>2778169                   | Nº Expediente<br>1013006<br>1013008<br>1013024<br>1013024            | Fecha Presentación           05-04-2018 17:08:07           05-04-2018 18:17:33           06-04-2018 09:17:57           05-04-2018 18:18:58                                                                                       | Estado SUBSANADA PRESENTADA RECEPCIÓN ALEGACIONES PRESENTADA                                                                                              |        | Acciones |                          |
| ados<br><b>Id. Solicitud</b><br>2778163<br>2778164<br>2778168<br>2778169<br>2778175 | № Expediente<br>1013006<br>1013008<br>1013024<br>1013010<br>1013023  | Fecha Presentación           05-04-2018 17:08:07           05-04-2018 18:17:35           06-04-2018 09:17:57           05-04-2018 18:18:58           06-04-2018 09:09:31                                                         | Estado SUBSANADA PRESENTADA RECEPCIÓN ALEGACIONES PRESENTADA PRESENTADA                                                                                   |        | Acciones |                          |
| ados<br>Id. Solicitud<br>2778163<br>2778164<br>2778168<br>2778169<br>2778175        | № Expediente<br>1013006<br>1013008<br>1013024<br>1013010<br>1013023  | Fecha Presentación           05-04-2018 17:08:07           05-04-2018 18:17:35           06-04-2018 09:17:57           05-04-2018 18:18:58           06-04-2018 09:09:31                                                         | Estado SUBSANADA PRESENTADA RECEPCIÓN ALEGACIONES PRESENTADA RESENTADA r: 38. Mostrados del 1 al 5                                                        |        | Acciones |                          |
| ados<br>Id. Solicitud<br>2778163<br>2778164<br>2778168<br>2778169<br>2778175        | Nº Expediente<br>1013006<br>1013008<br>1013024<br>1013010<br>1013023 | Fecha Presentación           05-04-2018 17:08:07           05-04-2018 18:17:35           06-04-2018 09:17:57           05-04-2018 18:18:58           06-04-2018 09:09:31   Registros encontrados           1         2         3 | Estado     SUBSANADA     PRESENTADA     RECEPCIÓN ALEGACIONES     PRESENTADA     PRESENTADA     PRESENTADA     PRESENTADA     S    I al 5     4    5    I |        |          |                          |
| ados<br><b>Id. Solicitud</b><br>2778163<br>2778164<br>2778169<br>2778175<br>2778175 | Nº Expediente<br>1013006<br>1013008<br>1013024<br>1013010<br>1013023 | Fecha Presentación           05-04-2018 17:08:07           05-04-2018 18:17:35           06-04-2018 09:17:57           05-04-2018 18:18:58           06-04-2018 09:09:31   Registros encontrados                                 | Estado SUBSANADA PRESENTADA RECEPCIÓN ALEGACIONES PRESENTADA RESENTADA RESENTADA PRESENTADA 4 5 DI                                                        |        | Acciones |                          |